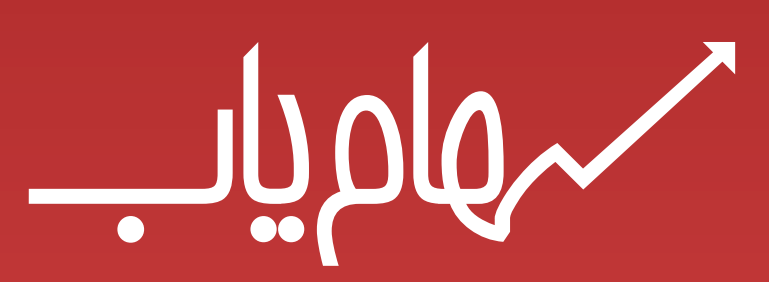

اطمینان خاطر و سهولت معامله را با سهامیاب تجربه کنید

راهنمای تصویری معاملات آنلاین سهام یاب

https://online.sahamyab.com

# نحوه ورود و ثبت نام در سامانه معاملات آنلاین سهام یاب

| 0                                            |                                                                                       |
|----------------------------------------------|---------------------------------------------------------------------------------------|
| م کاربری یا شماره موبایل ثبت شده در سهام یاب | برای استفاده از امکانات سهام یاب نیاز است تا وارد سایت<br>شوید یا در آن ثبت نام کنید. |
| مز عبور شما در سهام یاب                      | ثبت نام در سایت کاملا رایگان است.                                                     |
| 8                                            | کاربران برتر بازار سرمایه را بشناسید و آنها را دنبال کنید.                            |
| 12655                                        | پیشبینیها و سوالات خود را مطرح کنید.                                                  |
|                                              | هنوز حساب رایگان سهام یاب ندارید؟                                                     |
| ورود به سهامياب                              | ثبتنام رایگان سهام یاب                                                                |

در گام اول بعد از ورود به سایت سهام یاب از منو به قسمت معاملات آنلاین بروید. یا به صورت جداگانه online.sahmyab.com را تایپ کنید

- ۱. برای ورود به بخش معاملات آنلاین لازم است تا ابتدا در سایت سهام یاب وارد شوید. در صورتیکه در سایت سهام یاب عضویت ندارید، آنلاین و رایگان ثبت نام کنید
- ۲. بعد از لایگن در سایت، در صورتیکه در کارگزاری تدبیرگران فردا ثبت نام نکرده اید و کد معاملاتی را دریافت نکرده اید، از طریق دکمه "دریافت کد معاملاتی غیرحضوری تدبیرگران فردا" وارد سایت پارانیکس شده و با کلیک بر روی دکمه "شروع ثبت نام" اقدام به ثبت درخواست کنید
- ۳. در صورتیکه کد معاملاتی تدبیرگران فردا را دارید، کافیست تنها یک بار از طریق لینک "ورود به سامانه معاملات آنلاین" وارد سامانه شوید

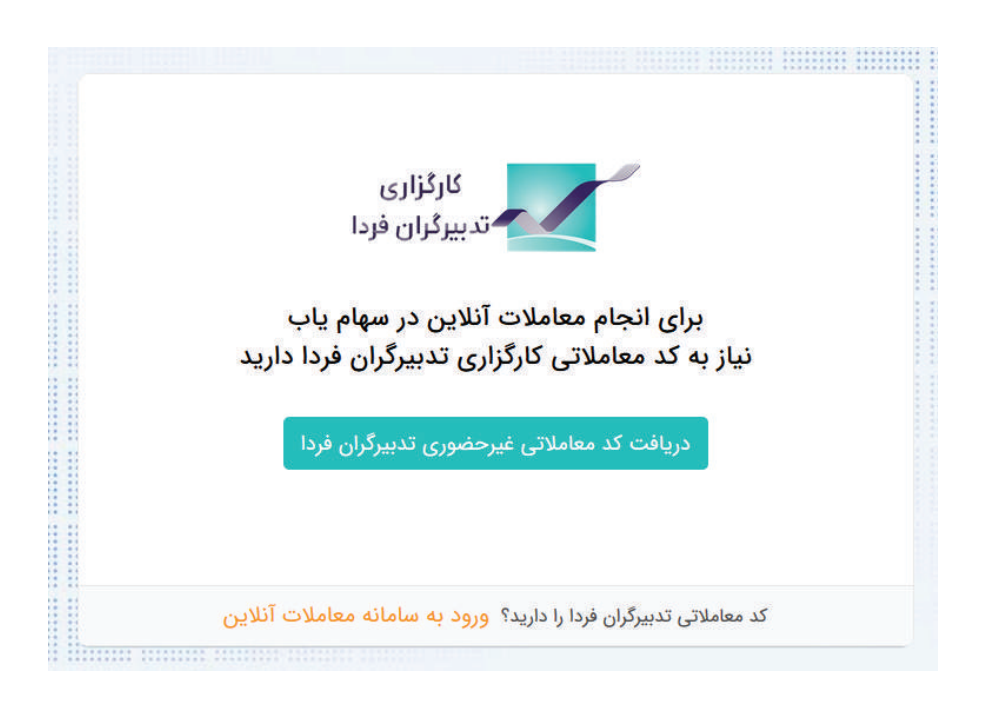

| <b>Prenix</b><br>ورود مشتری<br>شروع ثبت نام | <b>) به صورت</b><br>ایای مشتریان کارگزاری | <b>ندمات کارگزاری</b><br><b>غیر حضوری</b><br>ران با سه گام از تمامی خدمات و مزا<br>تدبیرگران فردا استفاده کنید | <b>ارائه کلیه خ</b><br>با پرانیکس، در سراسر ایر |
|---------------------------------------------|-------------------------------------------|----------------------------------------------------------------------------------------------------|-------------------------------------------------|
|                                             |                                           | $\overline{\heartsuit}$                                                                                        | ₽                                               |
|                                             | گام سوم: احراز هویت                       | گام دوم: دریافت کد رهگیری از سامانه<br>سجام                                                                    | گام اول: ثبت نام در پرانیکس                     |

در صورتیکه ثبت نام خود را در یک مرحله کامل نفرمایید، میتوانید با ورود مجدد به همین آدرس و انتخاب گزینه ورود مشتری، ثبت نام خود را کامل نمایید

|                            | <u>ه</u><br>د یکپارچه پرانا | <br>سامانه ورو |
|----------------------------|-----------------------------|----------------|
|                            | الم کاربری                  | 1              |
| لارتزاری<br>تمبیرکولی فردا | رمز عبور                    | 6              |
|                            | 27123 c                     | 📴 عبارت مقابل  |
|                            | ورود                        |                |

در این قسمت، تنها کافیست یک بار نام کـاربری و رمز عبوری که کارگزاری برای شما ارسال میکند را وارد کنید و سپس دکمه ورود را بزنید، بدین ترتیب شما وارد سامانه معاملات آنلاین سهام یاب میشوید

# چرا کارگزاری تدبیرگران فردا؟

این کارگزاری به عنوان کارگزاری دارای رتبه الف و با سابقه طولانی است که معاملات سامانه آنلاین سهام یاب به پشتوانه این کارگزاری انجام میشود. برای انجام معاملات با سهام یاب، باید نام کاربری و رمز عبور این کارگزاری را داشته باشید

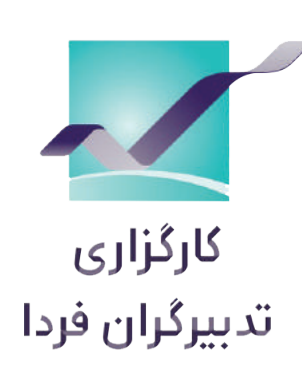

# آشنایی با صفحه داشبورد معاملات آنلاین

| فروش                           | خريد                      | Q                      | 1                         | ماد     | جستجوی ن                         |
|--------------------------------|---------------------------|------------------------|---------------------------|---------|----------------------------------|
| <b>H</b>                       |                           |                        |                           | سايپا   | • خساپا                          |
| قیمت پایانی<br>-۱.۹۵% 🗸        | 1,705                     | قیمت<br>% <b>۰۵۰۳-</b> | آخرین<br>۱٫۱۸۷ 🔻          |         | وضعیت<br><b>مجاز</b>             |
| حجم معاملات<br>۹۶,۷۹۳,۹۳۶      |                           | عاملات<br>ارد ریال     | ارزش م<br><b>۱۱۷ میلی</b> |         | نوع بازار<br><b>بورس</b>         |
| حجم مبنا<br>۲٫۱۶۳٫۲۶ 🚺         | حجم مینا<br>🚺 ۸٫۱۶۳٫۲۶۵   |                        | بازه روز<br>۱,۱۶۹ - ۱,۲۹۱ |         | آخرین معامله<br>۲ <b>۷/۱۰/۲۷</b> |
| EPS<br>-۱٫۵۰۱.۰۳<br>در سهامیاب | <b>۲</b><br>مشاهده جزئیات | گروه<br>۱.۰-           | p/E<br><b>X</b> ۳         | کنیکال  | P/E<br>۲<br>سهام نگر آ           |
| <u>خرید</u> فروش               |                           |                        |                           |         |                                  |
| تعداد                          | حجم                       | قيمت                   | قيمت                      | حجم     | تعداد                            |
| 1                              | 100,000                   | 1,190                  | ١,١٨٧                     | ٣,0۴۴   | N                                |
| 1                              | ۵,۰۰۰                     | 1,192                  | ۱,۱۸۶                     | ۵۰,۰۰۰  | 1                                |
| ۲                              | ۵۵,۰۰۰                    | 1,192                  | ۱,۱۸۵                     | ۶۱۹,۳۵۱ | ۱۸                               |
| ١                              | 10,000                    | 1,1916                 | <u> </u>                  | ۱۷,۳۵۰  | ٣                                |
| ۷                              | ۶۰۵,۰۰۰                   | 1,199                  | ١,١٨٣                     | ٣١,०००  | ۲                                |
| 0                              | <b>Q</b>                  |                        | 0                         |         |                                  |
| 1,159                          | 0                         | ۱,۲                    | ۳۰                        |         | 1,791                            |

## ۱. جستجو و اطلاعات نماد

- در صورت جستجوی نماد و کلیک کردن بر روی آن، تمام اطلاعات، صف خرید و فروش و نمودار آن نماد در این بخش نشان داده می شود
- ۲. دکمه مشاهده جزئیات در سهامیاب: برای دیدن توییت های مربوط به این نماد میتوانید از این دکمه میانبر استفاده کنید
  - ۳. دکمه سهامنگر: صفحه سهام نگر نماد انتخابی نمایش داده میشود
    - ۴. دکمه تکنیکال: نمودار تکنیکال نماد انتخابی نشان داده میشود

ورود به معاملات آنلاین سهام یاب:

https://online.sahamyab.com

مهامیاب

## ۲. سفارشهای جاری

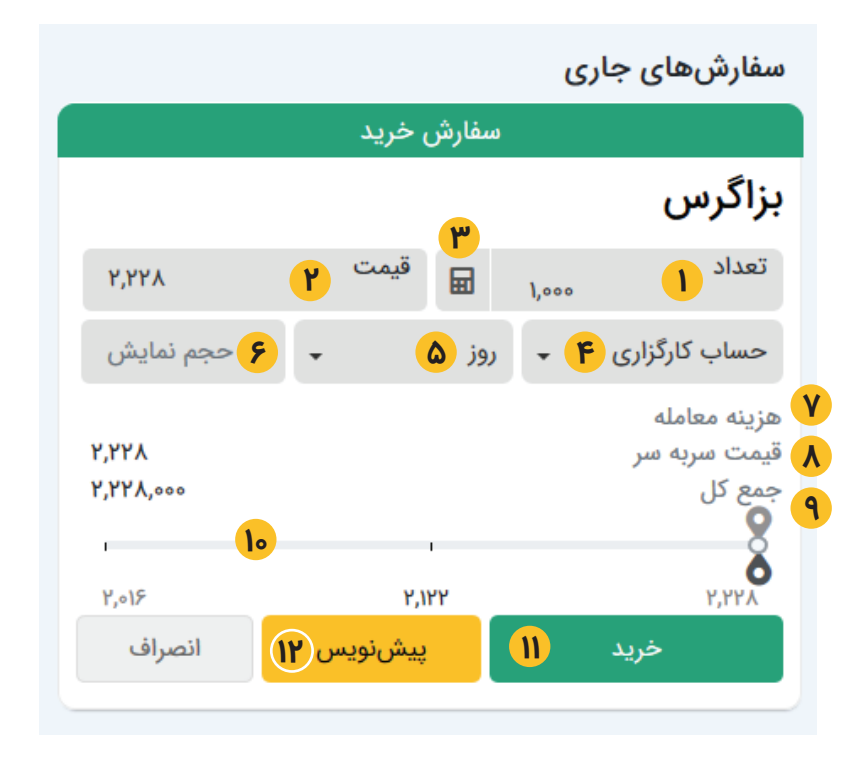

- ۲. تعداد: به صورت پیش فرض تعداد سهم ۱۰۰۰ سهم میباشد که میتوانید تعداد مورد نظر خود را در این قسمت تایپ کنید
- ۲. قیمت: به صورت پیش فرض آخرین قیمت سه\_م را نشان میدهد که می توانید قیمت مورد نظر خود را تایپ کنید همچنین در صورت بردن اشاره گر (ماوس) بر روی قیمت، بازه روز سهم نشان داده میشود که در صورت کلیک بر روی آن، قیمت مورد نظر انتخاب می شود

در بخش مظنه های خرید و فروش نیز با کلیک بر روی هــــر مبلغ، قیمت سفارش شما نیز همان مبلغ می شود

- ۳. آیکون ماشین حساب: در صورت کلیک بر روی این آیکون 🖬 مبلغ کل (بدون کارمزد) و مانده موجودی را نشان میدهد که با تغییر قیمت، تعداد به صورت اتوماتیک محاسبه و نمایش داده می شود
  - ۴. حساب کارگزاری: پولی که در حساب کارگزاری به صورت وجه نقد یا اعتبار دارید
    - ۵. مدت اعتبار سفارش

مهامياب

- روز: اعتبار سفارش شما تا پایان روز باشد
- معتبر تا لغو: اعتبار سفارش شمـا تا زمان لغو سفارش توسط خودتان می باشد و با پایان روز حذف نمی شود
  - معتبر تا تاریخ: اعتبار سفارش شما تا تاریخی که مشخص کرده اید می باشد
- <sup>۶</sup>. حجم نمایشی: حجم معامله ای که در صف خرید و فروش نشان داده میشود میتواند کمتر از سفارش شما نشان داده شود که در صورت بردن اشاره گر (ماوس) بر روی حجم نمایشی بازه مجاز برای شما نشان داده می شود. (کمتر از یک سوم حجم سفارش شما نمیتواند باشد)
- ۲. هزینه معامله: همان کارمزدی است که از طرف سازمان بورس تعیین شده و به صورت اتوماتیک نسبت به سفارش شما محاسبه میشود
  - ۸. قیمت سر به سر: قیمت سهم بعلاوه هزینه معامله هر واحد
  - <sup>۹</sup>. جمع کل: تعداد سهم ضربدر قیمت سربه سر <mark>(قیمت کل سفارش با کارمزد )</mark>

#### راهنمای تصویری معاملات آنلاین سهام یاب

- ۱۰. نمودار: بیشترین، کمترین و آخرین قیمت امروز را نشان میدهد و همچنین در صورتی که مبلغ سفارش شما در این بازه باشد، بر روی نمودار موقعیت سفارش شما نیز نمایش داده می شود و شما به راحتی در لحظه می توانید سفارش خود را نسبت به آخرین سفارش بررسی کنید بر روی هر کدام از موارد که کلیک کنید قیمت سفارش شما همان قیمت میشود
- ۱۱. برای ارسال سفارش دکمه خرید / فروش را بزنید در صورت انجام سفارش، پیغام ثبت موفق سفارش در سمت چپ صفحه نشان داده میشود و سفارش شما در جدول معاملات امروز نشان داده میشود

|                                           | سفارشهای جاری    |
|-------------------------------------------|------------------|
| ب خرید                                    | در صف            |
| 🛞 💉 🛇                                     | 11°1/01/11 11:18 |
| <mark>۹ ۲</mark><br>ارزش سفارش: ۲٫۲۲۸٫۰۰۰ | بزاگرس           |
| 1,000                                     | ۲٫۲۲۸ ریال       |
|                                           | 8                |
| Y,∘1۶ Y,1Y1                               | ,<br>Y,YYA       |

- ۱۱-۱. از این آیکون 🖋 برای تغییر پیشنویس خود می توانید ویرایش را بزنید و سفارش خود (تعداد، قیمت و موارد دیگر) را تغییر دهید
  - ۱۱-۲. برای لغو پیش نویس آیکون 🛞 ضربدر (لغو) را بزنید

مهامیاب

۱۲. نمونه سفارش پیش فرض: در صورتی که در سفارش خرید/فروش، دکمه پیش نویس را بزنید این سفارش به صورت پیش نویس برای شما ذخیره میشود. (در صورت ثبت سفارش بصورت پیش فرض، سفارش شما به سامانه معاملاتی ارسال نمیشود)

|                      |             | سفارشهای جاری    |
|----------------------|-------------|------------------|
| بد                   | پیشنویس خری |                  |
| 😣 🖉 🖞 🛇 🥥            |             | 1291/11/11/12:15 |
| رزش سفارش: ۲٫۲۲۸٫۰۰۰ | l           | بزاگرس           |
| 1,000                |             | ۲٫۲۲۸ ریال       |
|                      |             | 8                |
| 4,015                | ۲,۱۲۲       | Y,YYA            |

مرهامياب

|                                     | سفارشهای جاری    |
|-------------------------------------|------------------|
| پیشنویس خرید                        |                  |
| 🛞 🖉 🗳 🛇                             | ۱۳۹۸/۰۱/۱۸ ۱۲:۱۶ |
| ارسال پیشنویس <mark>۰٫۲۲۸٫۰۰</mark> | بزاگرس           |
| 1,000                               | ۲٫۲۲۸ ریال       |
|                                     | 8                |
| 4,015 4,144                         | Y,YYX            |

برای تبدیل پیش نویس به خرید واقعی تیک سبز رنگ 📀 (ارسال پیش نویس) را بزنید تا سفارش شما نهایی شود

|                                      |         | سفارشهای جاری    |
|--------------------------------------|---------|------------------|
| خريد                                 | پیشنویس |                  |
| 🛞 💉 🕒 🛇 📀                            |         | ۱۳۹۸/۰۱/۱۸ ۱۲:۱۶ |
| ارزش سفاریکپی <sup>خرید</sup> ر ۲٫۲۱ |         | بزاگرس           |
| 1,000                                |         | ۲٫۲۲۸ ریال       |
|                                      |         | 8                |
| ۲,01۶                                | 4,144   | ¥77,7            |

برای تهیه کپی از سفارش پیش نویس خرید میتوانید آیکون کپی 🎦 (کپی خرید/فروش) را بزنید

|                               | سفارشهای جاری    |
|-------------------------------|------------------|
| ںنویس خرید                    | پيش              |
| 🗵 🔌 🕒 🛇 🥥                     | ۱۳۹۸/۰۱/۱۸ ۱۲:۱۶ |
| ارزش سفارش: <sup>ویرایش</sup> | بزاگرس           |
| 1,000                         | ۲٫۲۲۸ ریال       |
|                               | 8                |
| Y,015 Y,1YY                   | Y,YYA            |

برای تغییر مقادیر سفارش پیش نویس خود می توانید آیکون ویرایش ৈ را بزنید و سفارش خود (تعداد، قیمت و موارد دیگر) را تغییر دهید

|                                  | سفارشهای جاری    |
|----------------------------------|------------------|
| پیشنویس خرید                     |                  |
| 🛞 🖋 🗳 🛇 🥥                        | ۱۳۹۸/۰۱/۱۸ ۱۲:۱۶ |
| ارزش سفارش: ۸٫۰۰۰ <sup>لغو</sup> | بزاگرس           |
| 1,000                            | ۲٫۲۲۸ ریال       |
| 1                                | 8                |
| Y,∘1۶ Y,IYY                      | ۲,۲۲۸            |

برای لغو سفارش پیش نویس آیکون ضربدر (لغو) 🛞 را بزنید

\_\_\_\_\_الم

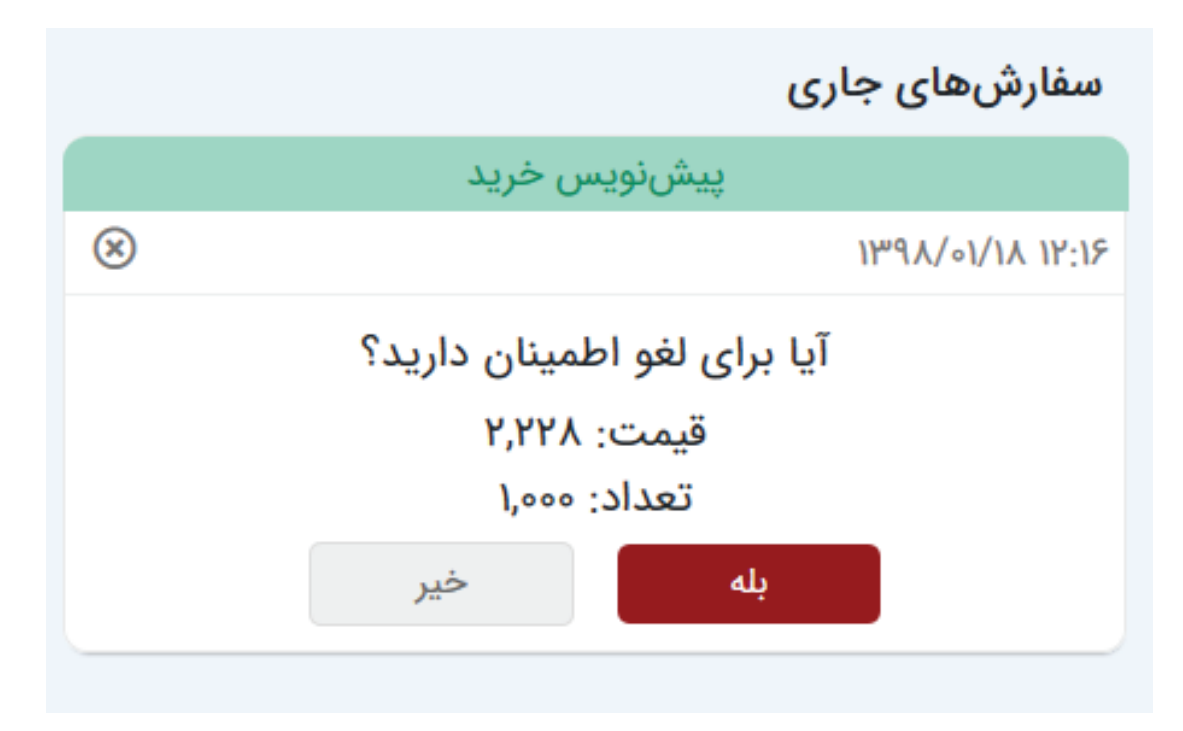

در صورت اطمینان از لغو، "دکمه بله" را بزنید تا سفارش پیش نویس شما لغو شود در صورت انصراف از لغو، "دکمه خیر" را بزنید

# ۳. دیده بان / ایجاد گروه جدید و حذف گروه از دیده بان

| •     | تست 1               |                         |               | ديدەبان |
|-------|---------------------|-------------------------|---------------|---------|
| +     | نام دیدہبان جدید    | قيمت پايانى             | آخرين قيمت    | نماد    |
| iii a | تست                 | <b>ሦ</b> ለ, <b>ዓ</b> ዮሥ | ٣٩,٢٠٠        | طلا     |
| Ē     | تست دوم<br>دیدیان ۱ | (۴.۰۷%) ۱,۲۷۹           | (۲.۶۸%) ۱,۲۶۲ | 🔵 خساپا |
| -     |                     | (۴.1۴%) 1,۵۵۹           | (2.22%) 1,220 | 🔵 فاراک |

- ۱. فهرست دیده بانهای ایجاد شده خود را ببینید و انتخاب کنید
- ۲. اضافه کردن گروه دیدهبان: نام دیدهبان جدید خود را وارد کرده سپس بر روی علامت + که در کنارش می باشد کلیک کنید
- ۳. حذف کردن گروه دیده بان: در کنار نام هر دیده بانی یک آیکون سطل 菌 وجود دارد که با کلیک بر روی آن میتوانید دیدهبان مربوطه را حذف کنید

| 9 —        |      | هنمای تصویری معاملات آنلاین سهام یاب |                               |
|------------|------|--------------------------------------|-------------------------------|
| فروش       | خريد | ×                                    | بزاگرس                        |
| Ð          |      | <b>H</b> <sup>1</sup>                | #بزاگرس<br>نیروگاه زاگرس کوثر |
| بمت پایانی | ق    | آخرين قيمت                           | وضعيت                         |

۱. برای اضافه کردن نماد به دیده بان از قسمت جستجو میتوان نماد موردنظر را جستجو کرده و سپس بر روی آیکون ∓ بزنید تا به دیده بان شما اضافه شود

| • | تست                                   |               |                      | ديدەبان |
|---|---------------------------------------|---------------|----------------------|---------|
|   | حجم                                   | قیمت پایانی   | آخرين قيمت           | نماد    |
|   | ٥                                     | ሦለ,ዓዮሥ        | ٣٩,٢٠٠               | طلا     |
|   | خريد فروش ۲                           | (۴.۰۷%) ۱,۲۷۹ | (۲.۶۸%) <b>۱,۲۶۲</b> | 💼 خساپا |
|   | <b>١</b> ٧٩, <i>٨</i> ۶١, <i>٨</i> ٩۴ | (F.1F%) 1,009 | (۲.۵۳%) ۱,۵۳۵        | فاراک   |

۲. در دیده بان نمادهایی که میخواهید بررسی مداوم روی آنها داشته باشید به صورت لیستی نشان میدهد که در صورت بردن اشاره گر (ماوس) روی آن دکمه ثبت سفارش خرید و فروش و حذف نماد از دیده بان نشان داده میشود. همچنین در صورت کلیک بر روی نماد تمامی اطلاعات، صف خرید و فروش و نمودار آن نماد در سمت چپ نشان داده میشود

| <b>ም</b> ۵,ም     | <b>۹</b> ሥ,¥۴አ | (-•.۶۱%) ۱,۶۲۳          | (-1. <b>۵</b> 9%) 1,۶°۸ | 🔵 فاراک  |
|------------------|----------------|-------------------------|-------------------------|----------|
| ٣                | حذف            | (-1.99%) ۳,۵۵۵          | (-۲.°۶%) ۳,۵۵°          | 🔵 مداران |
| آلارم به نماد    | اضافه کردن     | ነ,ለሥ۴                   | ١,٨٥٢                   | ∎ شپلی   |
| رييات در سهامياب | مساهده جر      | (-₀.१४%) ٣,१ <b>۸</b> । | (-1. <i>5</i> 1%) ۳,905 | • فولاد  |

۳. هر نماد در داخل دیده بان قابل حذف می باشد

برای هر نماد میتوان آلارم تعیین کرد

تنظیمات آلارم شامل: قیمت، تغییر قیمت، اطلاعیه کــدال، پیام ناظــر بازار، صف خرید، صف فروش، حجم معــاملات و تغییر وضعیت نماد انتخابی میباشد که میتوان دوره زمانی و تاریخ اعتبار هر آلارم را مشخص کرد. وقتی آلارم به تارگت مورد نظر رسید با توجه به نحوه اطلاع رسانی انتخاب شده توسط شما، این هشدار برای شما ارسال میشود و هم در بخش رویدادها، قابل مشاهده می باشد

# آشنایی با منوهای کمکی سمت راست معاملات آنلاین

#### ۱. معاملات

معاملات: فهرست کلیه سفارشات درخواستی شما شامل انجام شده، حذف شده و خطا دار را به شما نشان میدهد

| پيشرفته             | دیدہبان نسخه     | نیکال نقشه بازار | ندوق تک | نشاوره صا               | <mark>جدید</mark><br>نلاین ه | معاملات آ | توئيت         | المامير                 | 6      |
|---------------------|------------------|------------------|---------|-------------------------|------------------------------|-----------|---------------|-------------------------|--------|
|                     |                  |                  |         |                         |                              |           | ملات          | تاريخچه معا             | e<br>K |
|                     | نماد:            |                  |         | نا تاریخ:<br>۱۳۹۸/۰۱/۱۸ | <b>i</b>                     |           |               | از تاریخ:<br>۱۳۹۷/۱۲/۱۶ |        |
|                     |                  |                  |         | مستجو <b>Q</b>          | <u>۰</u>                     |           |               | وضعیت:<br>همه           |        |
| قیمت میانگین معامله | تعداد معامله شده | تعداد باقی ماندہ | تعداد   | قيمت                    | نوع                          | Ś         | تاري          | نماد                    | l      |
| ነ,ለሥሃ               | ۴۵۰              | o                | ۴۵۰     | ነ,እምሃ                   | فروش                         | ۱۳۹۸/۰۱/۰ | »Y-»٩:٢٩:١٨   | ذبزاگرس                 |        |
| ٥                   | o                | 1,000            | 1,000   | 1,808                   | خريد                         | ۱۳۹۸/۰۱/  | 14-11:164:141 | ذوب                     |        |
| ۰                   | ٥                | 100,000          | 100,000 | 1,1195                  | خريد                         | ۱۳۹۸/۰۱/  | ۱۷-۱۱:۴۷:۱۵   | خساپا                   | Ľ      |

# ۲. گردش حساب

ریز حساب شما را نشان میدهد شامل خرید، فروش، کارمزد، واریز و برداشت، اعتبارات و ...

| («.٨٣%) 1,۵٣٩ <b>= 1</b> ٨. | 🌶 بازار: بسته  شاخص کل ۸٬۰۷۵ | تكنيكال نقشه بازار ديدمبان نسخه پيشرفته          | مشاوره صندوق | <mark>جدید</mark><br>معاملات آنلاین | مهامياب توئيت           | <b>Ø</b> |
|-----------------------------|------------------------------|--------------------------------------------------|--------------|-------------------------------------|-------------------------|----------|
|                             |                              |                                                  |              |                                     | گردش حساب               | S        |
|                             | جستجو Q                      | تا تاريخ:<br>۱۳۹۸/۰۱/۱۸                          |              |                                     | از تاریخ:<br>۱۳۹۲/۱۲/۱۶ | 8<br>2   |
| تعداد                       |                              | شرح                                              | تاريخ        | نوع                                 | نماد                    | HOB      |
| ۴۵۰                         |                              | فروش ۴۵۰ سهم نیروگاه زاگرس کوثر متوسط ۱٬۸۳۲ ریال | 12mq X/01/0Y | فروش                                | ذيزاگرس                 |          |

ورود به معاملات آنلاین سهام یاب:

مرهامياب

https://online.sahamyab.com

# ۳. گزارش پرتفوی

نمودار سهام های شما را بر اساس ارزش و تعداد نشان می دهد

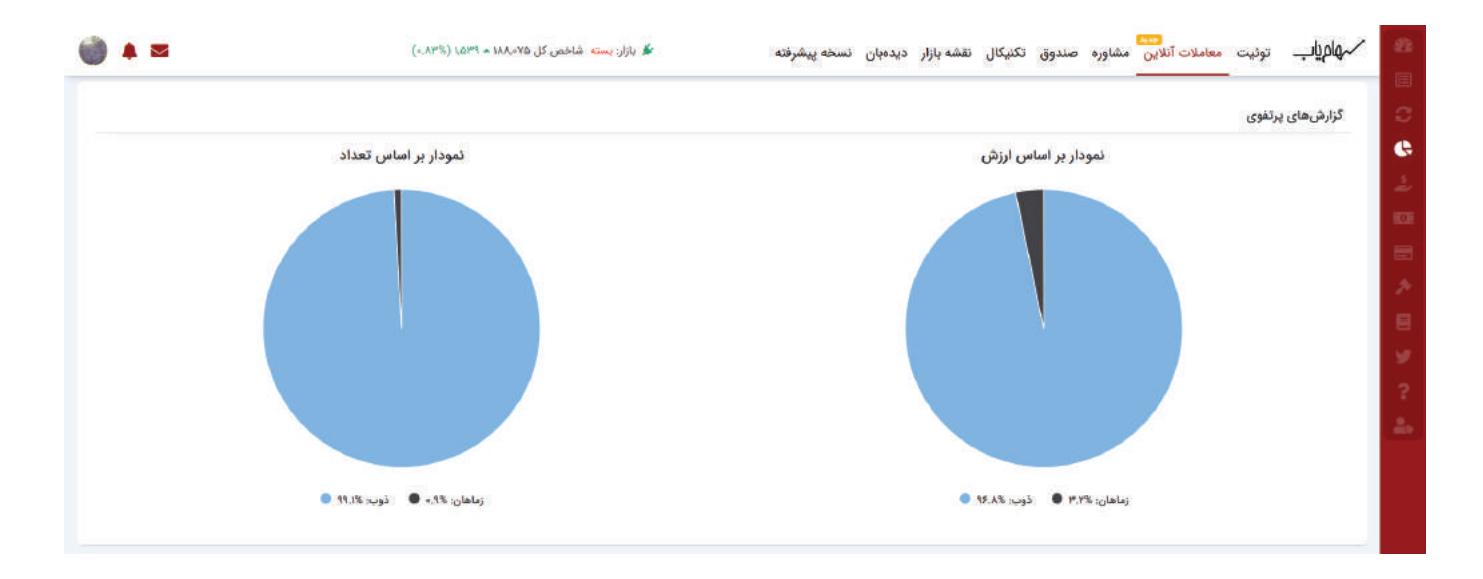

11

## ۴. درخواست اعتبار

برای درخواست اعتبار از کارگزاری مبلغ مورد درخواست را نوشته و ثبت نمایید

|            | 8          |                                                                                                    |               | ت اعتبار        | ئے درخواس   | معاملات آنلاین<br>معاملات آنلاین | ھامياب توئيت<br>- |        |
|------------|------------|----------------------------------------------------------------------------------------------------|---------------|-----------------|-------------|----------------------------------|-------------------|--------|
|            |            |                                                                                                    |               |                 |             |                                  | گزارشهای پرتفوی   | ø      |
| س تعداد    |            |                                                                                                    |               | (ال             | (ری<br>\$   | ۱                                |                   | 8      |
|            |            |                                                                                                    |               |                 | 皆 شرح       |                                  |                   | ÷<br>D |
|            | _          |                                                                                                    |               |                 |             |                                  |                   |        |
|            | درخواست    |                                                                                                    |               |                 |             |                                  |                   | 1      |
|            | وضعيت      | جواب مذير                                                                                                    | شرح           | ميلغ            | تاريخ       |                                  |                   | 8      |
|            | رد شده     | باتوجه به دستورالعمل خرید اعتباری، جهت دریافت اعتبار باید دارایی کافی جهت وجه<br>تضمین در کارگزاری وجود داشته باشد. | پول<br>ميخوام | 40,000,000      | 11441/14/14 |                                  |                   |        |
|            |            |                                                                                                    |               |                 |             |                                  |                   | 25     |
|            |            |                                                                                                    |               |                 |             |                                  |                   |        |
| ذوب: ۹۹.۱% | ان: %۹.۰ 🌒 | زمان                                                                                                    |               | <b>9</b> 5.8% : | ۳.۲% 🖲 ذوب  | زماهان:                          |                   |        |

#### ۵. درخواست وجه

برای برداشت وجه خود در نزد حساب کارگزاری از این قسمت اقدام کنید

| ردین ۱۳۹۸ ۲۰ |             | (~ YY%) - 644 | = 19F FF9 . 15 . mail@ 11 | estila 📽                  |                                  |                 |                           |                |                  | ر<br>لات <sup>201</sup> | توئيت معاما | مهامياب     | Ð  |
|--------------|-------------|---------------|---------------------------|---------------------------|----------------------------------|-----------------|---------------------------|----------------|------------------|-------------------------|-------------|-------------|----|
|              | 8           |               |                           |                           |                                  |                 |                           | ه وجه          | : درخواسن        | 0;                      |             |             |    |
|              |             | 3             | د بررسی قرار میگیرنا      | شوند، در روز کاری بعد مور | د از ساعت ۱۴ ثبت                 | ىتھايى كە بعد   | وجه! درخواس               | ت.             |                  |                         | رتفوى       | گزارشهای پر | S  |
|              |             |               |                           |                           |                                  |                 |                           |                | تاريخ واريز      | <b>m</b>                |             |             | 6  |
|              |             |               | (پال) ۲٫۸۰                | 🔿 ۲۸/۱۰/۸۹ (حداکثر: ۵     | اکثر: ۲ <mark>٫۸۹۵-</mark> ریال) | ۲۲/۱»/۸۱/۳۷ (حد | (Ju                       | مداکثر: ۲٫۸۹۵- | ) 1149X/+1/45    | 0                       |             |             | 2  |
|              |             |               |                           |                           |                                  |                 |                           | ىتى (ريال)     | مبلغ درخواه      |                         |             |             |    |
|              | *           |               |                           | Ⅲ                         | 2                                |                 |                           |                | Y, A90-          | ş                       |             |             |    |
|              |             |               |                           |                           |                                  |                 |                           |                |                  | 15                      |             |             | 2  |
|              |             |               |                           |                           |                                  |                 |                           |                | شرح              | - I                     |             |             | 8  |
|              | ئبت درخواست | ÷             |                           |                           |                                  |                 |                           |                |                  | - 1                     |             |             | ¥  |
|              |             |               |                           |                           |                                  |                 |                           |                |                  | - 1                     |             |             | ?  |
|              | -           |               |                           | فای تیت شدہ               | درجواست                          |                 |                           |                |                  | - 1                     |             |             | 2. |
|              |             | پاسخ          | وضعيت                     | ۿرح                       | حساب<br>بانگی                    | مبلغ(ريال)      | تاريخ<br>درخواست<br>واريز | تاريخ          | ره درخواست       | شما                     |             |             |    |
|              |             |               | پرداخت شده                |                           |                                  | I.AAF, YYY      | II'le\/el/II              | ₩°\/•\/•\/•\   | ቸል¥ለልዓም          | 19                      |             |             |    |
|              |             |               | پرداخت شده                |                           |                                  | 978,970         | 1444/14/41                | 1148/14/14/40  | <b>ም</b> ሃነአዊዎሦሃ | ۵ <sup>.</sup>          |             |             |    |

### ۶. واریز وجه

برای واریز پول نقدی به حساب کارگزاری جهت خرید سهم، باید از این قسمت اقدام کنید

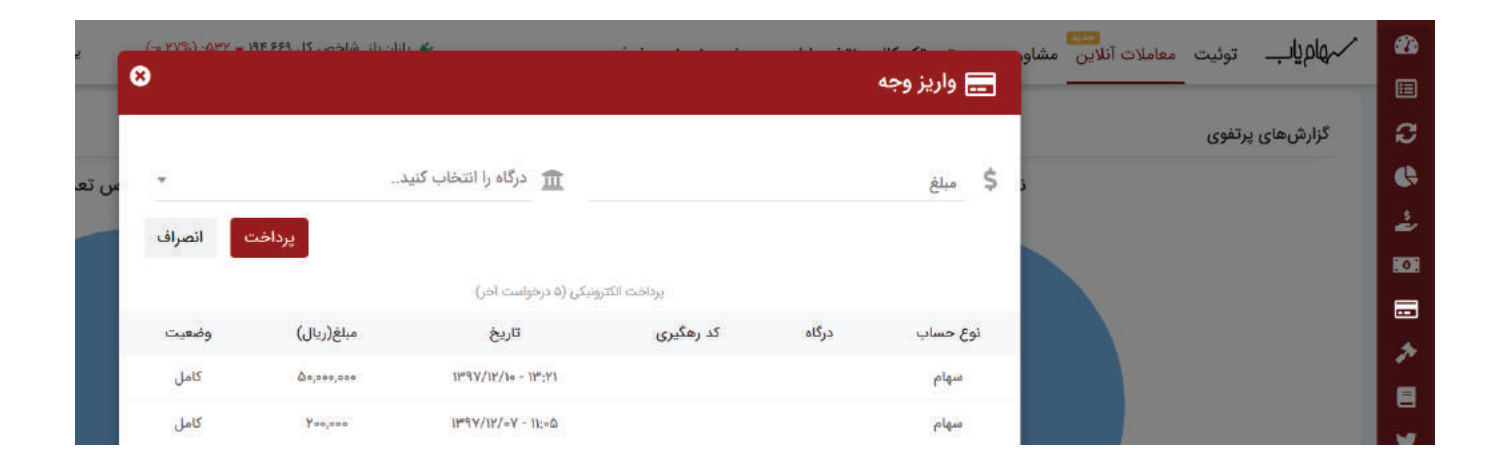

ورود به معاملات آنلاین سهام یاب:

مهامياب

https://online.sahamyab.com

## ۸. تغییر کارگزار ناظر

برای تغییر کارگزار ناظر نماد مورد نظر، تعداد سهم را نوشته و تصویر برگه سهام خود را ضمیمه درخواست خود کنید. در صورتی که آخرین معامله از سهم انتخاب شده در سامانه معاملات آنلاین سهامیاب انجام شده باشد و بعد از آن درخواست تغییر کارگزار ناظر ثبت کنید، بدون نیاز به ارجاع برگه سهام نهایتا تا ۴۸ ساعت کاری سهم انتقال پیدا میکند

| <i>2</i> 2 | مهام <b>ياب</b> توئيت .<br>— | معاملات آنلاین می | 🖈 تغییر کارگزار ن | ناظر           |             |          |           | 114 or - 11 💰              | ×             |      |
|------------|------------------------------|-------------------|-------------------|----------------|-------------|----------|-----------|----------------------------|---------------|------|
| 2          | گزارشهای پرتفوی              |                   |                   |                |             |          |           |                            |               | ľ    |
| 6          |                              |                   | تماد              |                |             | Q        | تعداد سهم |                            | sL.           | ﺎﺱ ﺗ |
| **         |                              |                   |                   |                |             |          |           |                            |               |      |
| 1          |                              |                   | شرح               |                |             |          |           |                            |               |      |
|            |                              |                   |                   | teration in    | 101120      |          |           |                            |               |      |
| *          |                              |                   | 🗖 آخرین معامله در | ِ این کارگزاری | ں صورت گرفت | ه است    |           |                            |               |      |
| 8          |                              |                   | م تصور بیوست      | انتخاب فابل    |             |          |           |                            |               |      |
| <b>¥</b>   |                              |                   |                   |                |             | <u> </u> |           |                            |               |      |
| ?          |                              |                   |                   |                |             |          |           |                            | ثبت درخواست   |      |
| 2.         |                              |                   | تاريخ درخواست     | تعداد          | وضعيت       | نماد     | توضيحات   | آخرین معامله<br>در سهامیاب | پاسخ مدیر     |      |
|            |                              | ar:               | 11-91/11/19       | 140            | رد شده      | ذوب      | شرح من ۱  | ~                          | توضيحات ادمين | ڏەب: |

### ۹. بیانیه ریسک

مهامیاب

در صورتی که جدیدا عضو کارگزاری تدبیرگران فردا شدهاید باید موارد زیر را طبق دستورالعمل سازمان بورس و اوراق بهادار تایید نمایید. برای پذیرفتن بیانه های ریسک فقط کافی است بر روی دکمه تایید کنید، کلیک نمایید

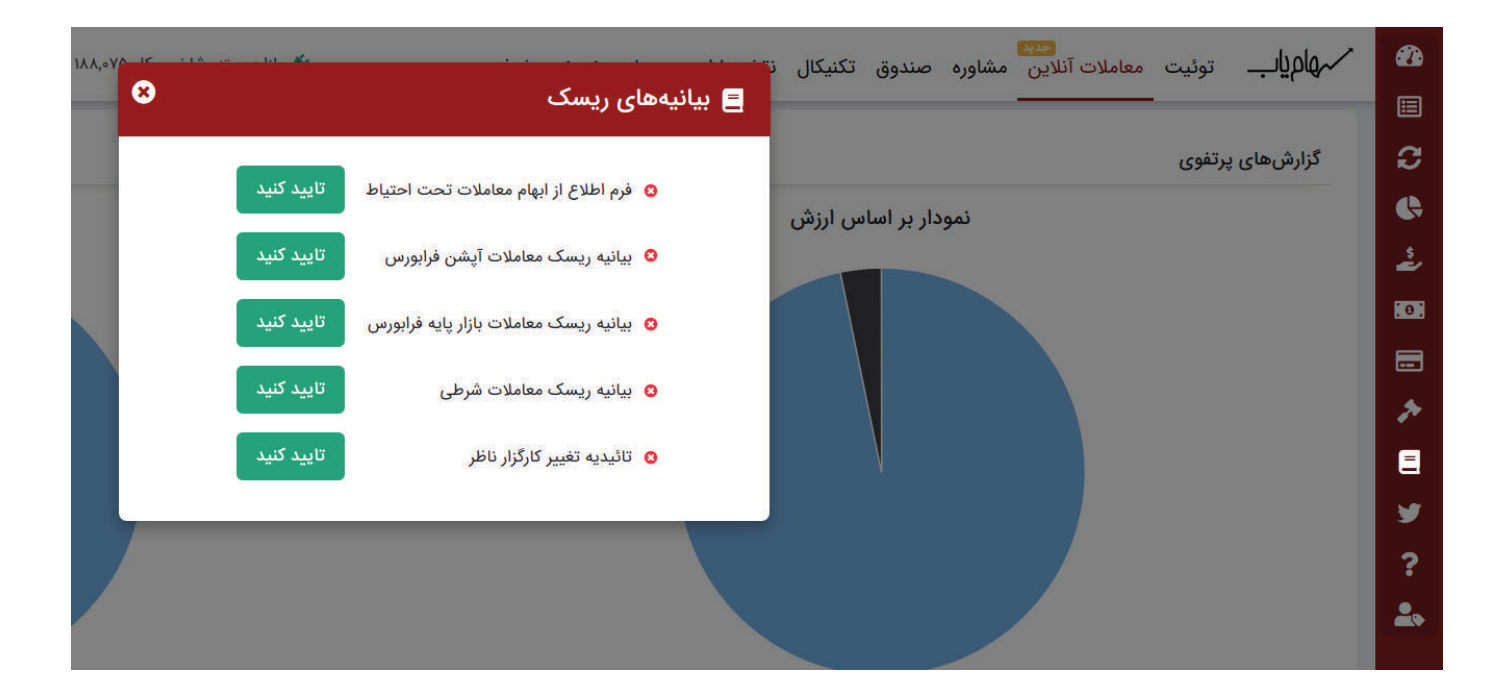

### ۹. ثبت معرف

با ثبت کد معرف خود، پس از اولین معامله شما، ۵ سکه برای شما و ۵ سکه برای شخص معرف لحــاظ میشود. توجه داشته باشید قبل از شروع معاملات در سهام یاب باید کد معرف خود را بزنید تا سکه بگیرید

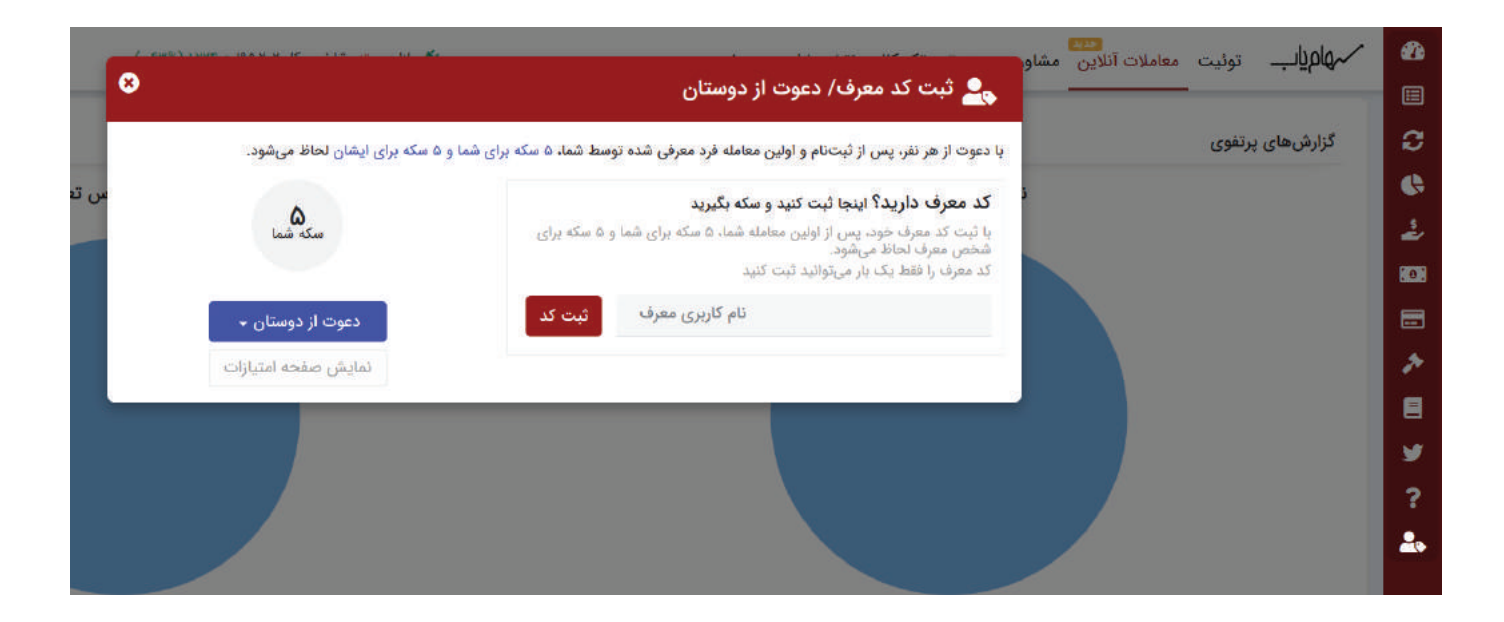

ورود به معاملات آنلاین سهام یاب:

https://online.sahamyab.com

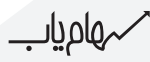

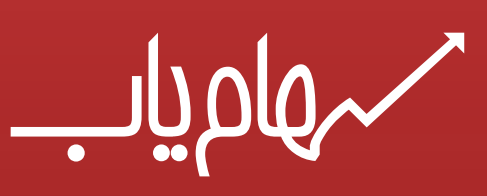

https://online.sahamyab.com